## Submitting a Request for Guest Travel

- Open Request. Select New Request. Fill in all required fields.
- Under Traveler Type, select Guest.
- Select option #2 under "How will you reserve air, car and/or hotel?" since the Concur booking tool cannot be used to reserve guest travel.
- University Travel Agents can reserve airfare, hotel and/or car rental for guests. Select Yes if you would like an agent to assist you with travel reservations.
  - This option might be preferred so guests are not out of pocket for airfare or hotel/room tax.
  - If you selected Yes, fill out the <u>Book A Trip</u> form. An agent will respond with reservation info.
  - Select No if you do not intend to use the agents for guest travel reservations.
- Fill in the Guest Name fields.
  - A first and last name are required.
  - The University Travel Agents will obtain the guest's legal name from info provided on the Book A Trip form. If not using the agents, these fields are informational only.
- Fill in either the Segments or the Expenses tab.
  - Complete whichever is most appropriate. A rough estimate is adequate. It is not necessary to provide info on both tabs. An expense report will need to be submitted for any expenses charged to a university card once the trip has concluded.
- Click Save.
- Submit the Request.

| Request/ Trip Name                                                                                    | *Request/ Tr                   | ip Business Start Date      | *Request/ Trip Business End D              | ate        | *Destination City                         |
|----------------------------------------------------------------------------------------------------|--------------------------------|-----------------------------|--------------------------------------------|------------|-------------------------------------------|
|                                                                                                    |                                |                             |                                            |            |                                           |
| Destination Country                                                                                   | Main Destina                   | ation Risk Level            | Highest Location Risk Level                |            |                                           |
| Select one                                                                                            | No Risk (Le                    | vel 0)                      | No Risk (Level 0)                          |            |                                           |
| Ггір Туре                                                                                             | *Request/Tri                   | p Purpose                   | *Traveler Type                             |            | *How will you reserve air, car and/or hot |
|                                                                                                    | ~                              |                             | Guest                                      | ~          |                                           |
| o you want a CBT Agent to assis<br>uote/reservation?                                                  | t you with a                   |                             |                                            |            |                                           |
| uest First Name as it appears on<br>sued ID                                                           | Gov't Guest Middl<br>Issued ID | e Name as it appears on Gov | duest Last Name as it appears<br>Issued ID | s on Gov't |                                           |
|                                                                                                    |                                |                             |                                            |            |                                           |
|                                                                                                    |                                |                             |                                            |            |                                           |
| Request Header () Segments                                                                            | Expenses Approval Flow         | Audit Trail                 |                                            |            |                                           |
| Request Header () Segments<br>Add Segment                                                             | Expenses Approval Flow         | Audit Trail                 |                                            |            |                                           |
| Request Header () Segments<br>Add Segment<br>CLICK ICON TO CREATE SEGMEN                              | Expenses Approval Flow         | Audit Trail                 |                                            |            |                                           |
| Request Header  Segments Add Segment CLICK ICON TO CREATE SEGMEN Air Ticket                           | Expenses Approval Flow         | Audit Trail                 | Multi-Segment                              |            |                                           |
| Request Header () Segments<br>Add Segment<br>CLICK ICON TO CREATE SEGMEN<br>Air Ticket<br>Outbound    | Expenses Approval Flow         | Audit Trail                 | Multi-Segment Amount                       |            |                                           |
| Request Header  Segments Add Segment CLICK ICON TO CREATE SEGMEN Air Ticket Outbound                  | Expenses Approval Flow         | Audit Trail                 | Multi-Segment Amount                       | :: USI     |                                           |
| Request Header () Segments<br>Add Segment<br>CLICK ICON TO CREATE SEGMEN<br>() Air Ticket<br>Outbound | Expenses Approval Flow         | Audit Trail                 | Multi-Segment Amount                       |            |                                           |